### Windows Outlook 2007 ■設定確認方法

※設定には、当社の「電子メールアドレス設定書」が必要ですので、あらかじめご用意ください。 お手元にない方は、OCTVまでご連絡ください。

[1]

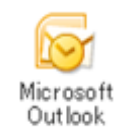

Outlook 2007 を起動します。

### [2]

| STITUT - Wassen Outroa | an 2-s(1 22/s(4) Outon Ownersel)                                                                                                    | A\$7.6 | 開始を入力してください                                                    |
|------------------------|----------------------------------------------------------------------------------------------------|--------|----------------------------------------------------------------|
|                        | Srome, order Srome, order S |        | <br>To to ff     >>       ************************************ |
| ARTO MADAY.            |                                                                                                    |        |                                                                |

メニューバーから、 [ツール] - [アカウント設定]を選択します。

# [3]

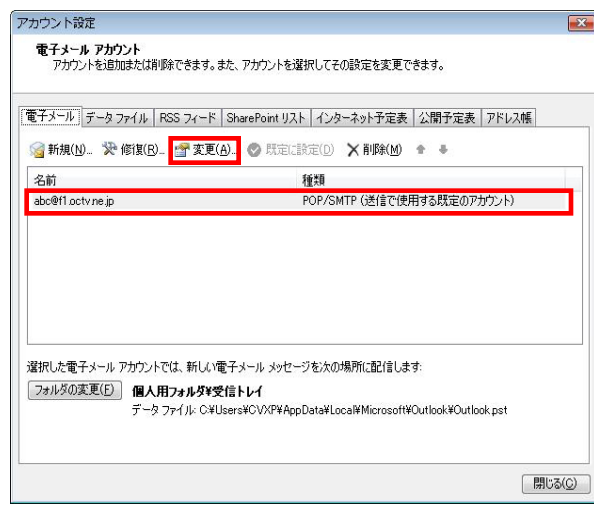

[電子メールアカウント] 画面が表示されます。

設定を確認したいアカウントを選択し、 [変更]を選択します。

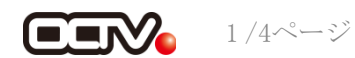

## [4]

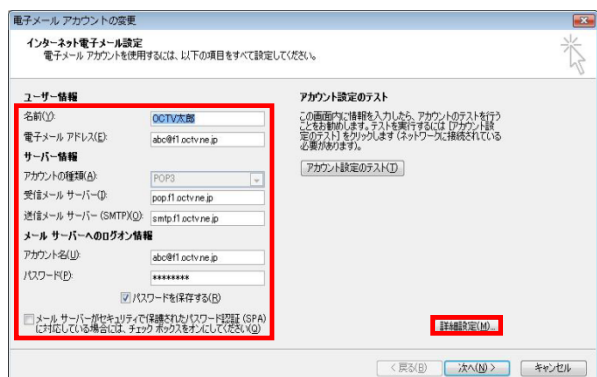

[インターネット電子メール設定] 画面が表示されます。

#### 【名前】

自由に入力して下さい。 ここで入力した内容が送信メールの送信者として表示されます。 例: OCTV太郎

【電子メールアドレス】 「電子メールアドレス設定書」(以下「設定書」)の [電子メールアドレス]を入力します。 例:abc@f1.octv.ne.jp

【アカウントの種類】 「POP」を選択します。

【受信メールサーバー】 「設定書」の[受信メールサーバ]を入力します。 例: pop. fl. octv. ne. jp

【送信メールサーバー】 「設定書」の [送信メールサーバ] を入力します。 例:smtp.fl.octv.ne.jp

【アカウント名】 「設定書」の [電子メールアドレス] を入力します。 例:abc@f1.octv.ne.jp

【パスワード】 「設定書」の[パスワード]を入力します。 例:ab01cd23

【パスワードを保存する】 チェックを入れます。

【メールサーバがセキュリティで保護されたパスワード認証 (SPA) に対応している場合には、チェックボックスをオンに してください】 チェックしません。

[詳細設定]を選択します。

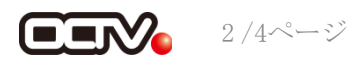

### $\begin{bmatrix} 5 \end{bmatrix}$

| インター       | ネット電子メ                 | 一儿設定                                              | X  |
|------------|------------------------|---------------------------------------------------|----|
| 全般         | 送信サーバー                 | 接続 詳細設定                                           |    |
| <b>▼</b> 送 | 言サーバー (SMT<br>受信メール サー | 「P) (認証が必要( <u>O)</u><br>-バーと同じ設定を使用する( <u>U)</u> |    |
| 0          | 次のアカウントと               | パスワードでログオンする(L)                                   |    |
|            | アカウント名(N)              |                                                   |    |
|            | パスワード( <u>P</u> ):     |                                                   |    |
|            |                        | ⑦ パスワードを保存する(B)<br>ご保護されたパスワード認証 (SPA) (2対応(Q)    |    |
| 0          | メールを送信する               | る前に受信メール サーバーにログオンする(1)                           |    |
|            |                        |                                                   |    |
|            |                        |                                                   |    |
|            |                        |                                                   |    |
|            |                        |                                                   |    |
|            |                        |                                                   |    |
|            |                        |                                                   |    |
|            |                        |                                                   |    |
|            |                        | OK (++)                                           | セル |

[インターネット電子メール設定] 画面が表示されます。

[送信サーバー] タブを選択します。

【送信サーバー (SMTP) は認証が必要】 チェックを入れます。

【受信メールサーバーと同じ設定を使用する】 チェックを入れます。

### [6]

| 全般 送信サーバー 接続 詳細設立<br>サーバーのポート番号<br>受信サーバー (POP3)(D: 995 れ<br>▼このサーバー(は暗号/Lされた接続                      | 重<br>重举設定( <u>D)</u><br>(SSL) が必要(E) |
|----------------------------------------------------------------------------------------------------|--------------------------------------|
| 送信サーバー (SMTP)(Q): 587<br>使用する暗号化接続の種類(C):                                                            | TLS                                  |
| サーバーのタイムハワト(D)<br>短() づ 長() 1分<br>配信<br>サーバーにメッセージのコピーを置く(U)<br>サーバーから削除する(B) 10<br>間節余済みアイテム]から削除され | ★ 日後<br>たら、サーバーから削除(M)               |
|                                                                                                    | OK キャンセル                             |

[詳細設定] タブを選択します。

【受信サーバー (POP3)】、 【このサーバはセキュリティで保護された接続(SSL)が必要】 以下の組み合わせのいずれかになっていることを確認します。

[995] 、チェックあり または [110]、チェックなし

【送信サーバー (SMTP)】 「587」に変更します。

【使用する暗号化接続の種類】 「TLS」を選択します。

【サーバにメッセージのコピーを置く】 チェックを外すことを強くお勧めします。 ※チェックを入れると、メールが蓄積し、メールサーバーの容量を超えてしまった 場合、新しいメールを受信することができなくなりますのでご注意ください。

[OK]を選択し、この画面を終了します。

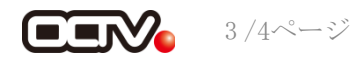

【7】

| 電子メール アカウントの変更                      |                                            |                               | <b></b> |
|-------------------------------------|--------------------------------------------|-------------------------------|---------|
| インターネット電子メール設定<br>電子メール アカウントを使用    | するには、以下の項目をすべて設定し                          | てください。                        | X       |
| ユーザー情報                              |                                            | アカウント設定のテスト                   |         |
| 名前(Y):                              | OCTV太郎                                     | この画面内に情報を入力したら、アカウントのテストを行う   |         |
| 電子メール アドレス(E):                      | abc@f1.octv.ne.jp                          | 定のテスト」をクリックします(ネットワークに接続されている |         |
| サーバー情報                              |                                            |                               |         |
| アカウントの種類( <u>A</u> )                | POP3                                       | リカウント設定のテストロ                  |         |
| 受信メール サーバー(1):                      | pop.fl.octv.ne.jp                          |                               |         |
| 送信メール サーバー (SMTP)( <u>O</u> ):      | smtp.f1.octv.ne.jp                         |                               |         |
| メール サーバーへのログオン情報                    | £                                          |                               |         |
| アカウント名(山):                          | abc@f1.octv.ne.jp                          |                               |         |
| パスワード( <u>P</u> ):                  | ******                                     |                               |         |
| ₹.12                                | ワードを保存する(B)                                |                               |         |
| メール サーバーがセキュリティで<br>に対応している場合には、チェッ | (保護されたパスワード記録語 (SPA)<br>クボックスをオンにしてくださいVQ) | 【基苯氨酸盐发定( <u>M</u> )…         |         |
|                                     |                                            | < 戻る(B) 法へ(N) >               | **ンセル   |

[インターネット電子メール設定] 画面に戻ります。

[次へ] で進みます

## 【8】

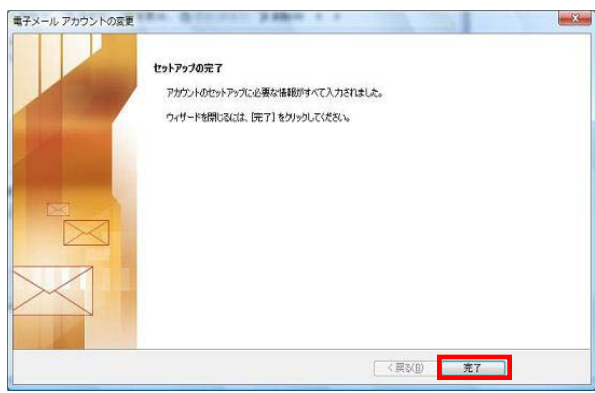

[セットアップの終了] 画面が表示されます。

[完了]を選択します。

## 【完了】

| 子メール データフ<br>了新規( <u>N</u> )… 🏷・ | ファイル RSS フィード SharePoint リスト   インターネット予定表   公開予定表   アドレス帳  <br>修復(B)_ 雪 変更(A)_ ② 現定に設定(D) 🗙 削除(M) 🔹 🐥 |
|----------------------------------|----------------------------------------------------------------------------------------------------|
| 名前                               | 種類                                                                                                    |
| bc@f1.octv.ne.jp                 | POP/SMTP (送信で使用する既定のアカウント)                                                                            |
|                                  |                                                                                                    |

[電子メールアカウント] 画面に戻ります。[閉じる]を選択して、この画面を終了します。これで、メールの設定確認は完了です。

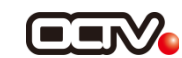